### **UART Interrupt Creation on Spartan 3A**

This tutorial will demonstrate the UART Interrupt based application. To show this we will build a simple Interrupt application that will use the hyper-terminal to create an interrupt.

The second half of the tutorial will show how to convert from the standalone OS to the Xilkernel OS.

This application will use the Spartan 3A board. The design will be created using EDK 10.1.03i.

Step 1: Create the Interrupt Project.

To create the project, the Base System Builder (BSB) in XPS will be used. To launch XPS, go to Start -> Run and type "XPS", this will launch the XPS tool.

Follow the steps seen below to build the BSB design:

#### Select Base System Builder, Press Next to continue.

| 📀 Xilinx | Platform Studio                               |    |        | ×    |
|----------|-----------------------------------------------|----|--------|------|
| Create   | e new or open existing project                |    |        |      |
| BSE      | Base System Builder wizard (recommended)      |    |        |      |
| ľ        | C Blank XPS project                           |    |        |      |
| R        | Open a recent project                         |    |        |      |
| Brov     | vse for More Projects                         |    |        | •    |
| Browse   | installed EDK examples (projects) <u>here</u> | ОК | Cancel | Help |

### Browse to where you want to save your interrupt project, Press Next to continue.

| 📚 Create New XPS Project using BSB Wizard | ×      |
|-------------------------------------------|--------|
| New project<br>Project file               |        |
| C:/Interrupt_Tutorial/system.xmp          | Browse |
| Advanced options (optional: F1 for help)  |        |
|                                           | Browse |
| OK                                        | Cancel |

Select "I would like to create a new design", Click Next to continue.

| Base System Builder - Welcome                      |                    |                   | ×      |
|----------------------------------------------------|--------------------|-------------------|--------|
| Embedded Developm<br>Platform Studio               | ent Kit            |                   |        |
| Welcome to the Base System                         | n Builder!         |                   |        |
| This tool will lead you through the steps necessar | y to create an emi | bedded system.    |        |
| Please begin by selecting one of the following o   | options:           |                   |        |
| I would like to create a new design                |                    |                   |        |
| C I would like to load an existing .bsb settings   | file (saved from a | previous session) |        |
|                                                    |                    |                   | Browse |
|                                                    |                    |                   |        |
|                                                    |                    |                   |        |
|                                                    |                    |                   |        |
|                                                    |                    |                   |        |
|                                                    |                    |                   |        |
|                                                    |                    |                   |        |
|                                                    |                    |                   |        |
|                                                    |                    |                   |        |
|                                                    |                    |                   |        |
|                                                    |                    |                   |        |
|                                                    |                    |                   |        |
|                                                    |                    |                   |        |
| More Info                                          | < Back             | Next >            | Cancel |

Select the Spartan 3A Board as shown below, Select Next to Continue

| 📀 Base System                                                                | n Builder - Select Board                                                                                                    |                                                                                               |                                                                                               | ? ×                                                         |
|------------------------------------------------------------------------------|----------------------------------------------------------------------------------------------------|-----------------------------------------------------------------------------------------------|-----------------------------------------------------------------------------------------------|-------------------------------------------------------------|
| Select a target d                                                            | evelopment board:                                                                                                    |                                                                                               |                                                                                               |                                                             |
| -Select board-                                                               |                                                                                                    |                                                                                               |                                                                                               |                                                             |
| I would like                                                                 | e to create a system for the follo                                                                                                    | owing developmer                                                                              | nt board                                                                                      |                                                             |
| Board vendor:                                                                | Xilinx                                                                                                    |                                                                                               |                                                                                               | •                                                           |
| Board name:                                                                  | Spartan-3AN Starter Kit                                                                                                    |                                                                                               |                                                                                               |                                                             |
| Board revision                                                               | : D                                                                                                    |                                                                                               |                                                                                               | -                                                           |
| Note: Visit the                                                              | vendor website for additional l                                                                                                    | poard support mat                                                                             | erials.                                                                                       |                                                             |
| Vendor's Web                                                                 | <u>site</u>                                                                                                    | Contact Info                                                                                  |                                                                                               |                                                             |
| Download Thi                                                                 | rd Party Board Definition Files                                                                                                    |                                                                                               |                                                                                               |                                                             |
| 🔿 I would like                                                               | e to create a system for a custo                                                                                                    | m board                                                                                       |                                                                                               |                                                             |
| Board descripti                                                              | ion                                                                                                    |                                                                                               |                                                                                               |                                                             |
| XC3S700AN<br>four push but<br>button rotary<br>Ethernet port<br>button South | FGG484 device. The board in<br>tons, eight LEDs, VGA port, 16<br>encoder, SPI analog to digital<br>, 2-16 Mbit SPI flash, 4 MB of p<br>(RESET) is used as system res | cludes two RS232<br>5 character 2 line L<br>converter, SPI dig<br>parallel flash and 5<br>et. | 2 serial ports, four DIF<br>_CD display, PS/2 po<br>ital to analog conver<br>i12 MB DDR2 SDR4 | -owin<br>P switches,<br>ort, push<br>ter, 10/100<br>M. Push |
|                                                                              |                                                                                                    |                                                                                               |                                                                                               |                                                             |
| More Info                                                                    |                                                                                                    | < Back                                                                                        | Next >                                                                                        | Cancel                                                      |

Select the Microprocessor, Press Next to Continue.

| 📀 Base System Builder - Select Processo                                                                                                    | r                                                                    |                                                                    | ? ×                              |
|----------------------------------------------------------------------------------------------------|----------------------------------------------------------------------|--------------------------------------------------------------------|----------------------------------|
| The board you selected has the following FP0<br>Architecture: Device:<br>spartan3a xc3s700an<br>Use stepping                                                                       | GA device:<br>Package:<br>fgg484                                     | Speed gra                                                          | de:                              |
| Select the processor you would like to use in th<br>Processors<br>MicroBlaze<br>PowerPC<br>Not supported by this device                                                            | is design:                                                           |                                                                    |                                  |
| Processor description<br>The MicroBlaze(TM) 32-bit soft processor is<br>LUT RAM-based Register File, with separate<br>supports both on-chip BlockRAM and/or ex<br>the FPGA fabric. | a RISC-based engin<br>e instructions for dat<br>ternal memory. All p | e with a 32 register<br>a and memory acce<br>eripherals are impler | by 32 bit<br>ss. It<br>nented on |
| More Info                                                                                                    | < Back                                                               | Nevts                                                              | Cancel                           |

Select 8KB memory for the Local Memory, Press Next to continue.

| 🗇 Base System Builder - Configure Microl                                                                                                    | Blaze Processs                                     | or     | <u>? ×</u> |
|----------------------------------------------------------------------------------------------------|----------------------------------------------------|--------|------------|
|                                                                                                    |                                                    |        |            |
| Reference clock frequency: Processor-B                                                                                                    | us clock frequend                                  | sy:    |            |
| 50.00 MHz 62.50                                                                                                    | ▼ MHz                                              |        |            |
| Reset polarity: Active High 💌                                                                                                    |                                                    |        |            |
| Processor configuration                                                                                                    |                                                    |        |            |
| Debug I/F      On-chip H/W debug module      XMD with S/W debug stub      No debug      MicroBlaze      Cache setup      Enable      Enable      Enable      Enable floating point unit (FPU) | cal memory<br>ta and Instruction<br>se BRAM)<br>KB |        |            |
|                                                                                                    |                                                    |        |            |
| More Info                                                                                                    | < Back                                             | Next > | Cancel     |

Select the peripherals as shown below, Press Next to Continue.

| he following external memory and IO devices were found on your board: |            |
|-----------------------------------------------------------------------|------------|
| ilinx Spartan-3AN Starter Kit Revision D                              |            |
| lease select the IO devices which you would like to use:              |            |
| ID devices                                                            |            |
| RS232_DTE                                                             | Data Sheet |
| Peripheral: XPS UARTLITE                                              |            |
| Baudrate (bits                                                        |            |
| per seconds): 9600 💌                                                  |            |
| Data bits: 8                                                          |            |
| Parity: NONE 💌                                                        |            |
| Use interrupt                                                         |            |
|                                                                       |            |
|                                                                       | Data Sheet |
|                                                                       |            |
|                                                                       |            |
|                                                                       |            |
|                                                                       |            |
|                                                                       |            |
|                                                                       |            |
|                                                                       |            |
|                                                                       | Data Sheet |
|                                                                       |            |
|                                                                       |            |
|                                                                       |            |
|                                                                       |            |
| More Info Kext :                                                      | > Cancel   |

Select the peripherals as shown below, Press Next to Continue.

| 📀 Base System Builder - Configure IO Int        | erfaces (2 of 3)   |        | ? ×             |
|-------------------------------------------------|--------------------|--------|-----------------|
| The following external memory and IO devices v  | vere found on your | board: |                 |
| Xilinx Spartan-3AN Starter Kit Revision D       |                    |        |                 |
| Please select the IO devices which you would li | ike to use:        |        |                 |
| -10 devices                                     |                    |        |                 |
| DIPs_4Bit                                       |                    | Data   | Sheet           |
| BTNs_4Bit                                       |                    | Data   | Sheet           |
| Ethernet_MAC                                    |                    | Data   | : Sheet<br>lote |
|                                                 |                    | Data   | Sheet           |
|                                                 |                    |        |                 |
| More Info                                       | < Back             | Next > | Cancel          |

Select the peripherals as shown below, Press Next to Continue.

| 🗇 Base System Builder - Configure IO Interfaces (3 of 3)               | <u>? ×</u> |
|------------------------------------------------------------------------|------------|
| The following external memory and IO devices were found on your board: |            |
| Xilinx Spartan-3AN Starter Kit Revision D                              |            |
| Please select the IO devices which you would like to use:              |            |
| 10 devices                                                             |            |
| SPI_FLASH                                                              | Data Sheet |
| FLASH                                                                  | Data Sheet |
| Peripheral: MPMC                                                       | Data Sheet |
|                                                                        |            |
| More Info ABack Next                                                   | > Cancel   |

### Select Next to continue

| 🗇 Base System Builder - Add Internal Peripherals (1 of 1)                   | ×              |
|-----------------------------------------------------------------------------|----------------|
| Add other peripherals that do not interact with off-chip components. Use th | e              |
| "Add Peripheral" button to select from the list of available peripherals.   |                |
| In you do not wish to dad dry horno perpricials, click the fresh bacon.     | Add Peripheral |
| Perinherals                                                                 | Had Foliphora  |
| T onpriorais                                                                |                |
|                                                                             |                |
|                                                                             |                |
|                                                                             |                |
|                                                                             |                |
|                                                                             |                |
|                                                                             |                |
|                                                                             |                |
|                                                                             |                |
|                                                                             |                |
|                                                                             |                |
|                                                                             |                |
|                                                                             |                |
|                                                                             |                |
|                                                                             |                |
|                                                                             |                |
|                                                                             |                |
|                                                                             |                |
|                                                                             |                |
|                                                                             |                |
|                                                                             |                |
|                                                                             |                |
| More Info < Back Nex                                                        | t> Cancel      |

In software setup, de-select the button for the two Application, shown below. Press Next -> Generate -> Finish to finish

|                                                | builder - Software Setu                                                                | ф<br>—                                                           |                                       |
|------------------------------------------------|----------------------------------------------------------------------------------------|------------------------------------------------------------------|---------------------------------------|
| Devices to use                                 | as standard input, standard                                                            | output, and boot memory                                          |                                       |
| STDIN:                                         | RS232_Uart                                                                             | •                                                                |                                       |
| STDOUT:                                        | RS232_Uart                                                                             | •                                                                |                                       |
| Boot Memory:                                   | ilmb_cntlr                                                                             | •                                                                |                                       |
|                                                |                                                                                        |                                                                  |                                       |
|                                                |                                                                                        |                                                                  |                                       |
| Sample applical<br>Select the sam              | ion selection<br>ble C application that you we                                         | ould like to have generated. E                                   | Each application will                 |
| include a linker                               | script.                                                                                |                                                                  |                                       |
| Memory tes                                     | t                                                                                      |                                                                  |                                       |
| Illustrate sy:                                 | stem aliveness and perform                                                             | a basic read/write test to eacl                                  | h memory in your system               |
| Peripheral s                                   | elftest                                                                                |                                                                  |                                       |
| 1 0/10/11/1 0 0/                               | inple cell test for edoir perip                                                        | nordi in your oyotom.                                            |                                       |
|                                                |                                                                                        |                                                                  |                                       |
| Below are othe                                 | r software applications found                                                          | d for your board. In order to se<br>rements - See "More Details" | elect an application,                 |
| Below are othe<br>please ensure y<br>ML403 Cyp | r software applications found<br>our system satisfy the requir<br>ress USB Application | d for your board. In order to se<br>rements. See "More Details". | elect an application,                 |
| Below are othe<br>please ensure y<br>ML403 Cyp | r software applications found<br>our system satisfy the requir<br>ress USB Application | d for your board. In order to se<br>rements. See "More Details". | elect an application,<br>More Details |
| Below are othe<br>please ensure y              | r software applications found<br>our system satisfy the requir<br>ress USB Application | d for your board. In order to se<br>rements. See "More Details". | elect an application,<br>More Details |
| Below are othe<br>please ensure y<br>ML403 Cyp | r software applications foun<br>our system satisfy the requir<br>ress USB Application  | d for your board. In order to se<br>rements. See "More Details". | elect an application,                 |
| Below are othe<br>please ensure y<br>ML403 Cyp | r software applications foun<br>our system satisfy the requir<br>ress USB Application  | d for your board. In order to se<br>rements. See "More Details". | ect an application,                   |
| Below are othe<br>please ensure y<br>ML403 Cyp | r software applications foun<br>our system satisfy the requir<br>ress USB Application  | d for your board. In order to se<br>rements. See "More Details". | ect an application,                   |
| Below are othe<br>please ensure y<br>ML403 Cyp | r software applications foun<br>our system satisfy the requir<br>ress USB Application  | d for your board. In order to se<br>rements. See "More Details". | ect an application,                   |
| Below are othe<br>please ensure y              | r software applications foun<br>our system satisfy the requir<br>ress USB Application  | d for your board. In order to se<br>rements. See "More Details". | ect an application,                   |
| Below are othe<br>please ensure y              | r software applications foun<br>our system satisfy the requir<br>ress USB Application  | d for your board. In order to se<br>rements. See "More Details". | elect an application,                 |
| Below are othe<br>please ensure y              | r software applications foun<br>our system satisfy the requir<br>ress USB Application  | d for your board. In order to se<br>rements. See "More Details". | ect an application,                   |
| Below are othe<br>please ensure y              | r software applications foun<br>our system satisfy the requir<br>ress USB Application  | d for your board. In order to se<br>rements. See "More Details". | ect an application,                   |
| Below are othe<br>please ensure y              | r software applications foun<br>our system satisfy the requir<br>ress USB Application  | d for your board. In order to se<br>rements. See "More Details". | Nore Details                          |
| Below are othe<br>please ensure y              | r software applications foun<br>our system satisfy the requir<br>ress USB Application  | d for your board. In order to se<br>rements. See "More Details". | Hect an application,                  |
| Below are othe<br>please ensure y<br>ML403 Cyp | r software applications foun<br>our system satisfy the requir<br>ress USB Application  | d for your board. In order to se<br>rements. See "More Details". | Nore Details                          |
| Below are othe<br>please ensure y<br>ML403 Cyp | r software applications foun<br>our system satisfy the requir<br>ress USB Application  | d for your board. In order to se<br>rements. See "More Details". | Nore Details                          |

The next thing to do is to build the software application. This software application will be a simple application to show how to register the interrupt and to register the handler. To create a new application, Click on the Application tab on the left and right click on "Add Software Application Project" seen below:

| Project  | Applications       | IP Catalog      |           |
|----------|--------------------|-----------------|-----------|
| Software | Projects           |                 |           |
|          | Add Softw          | are Application | ) Project |
| 🌇 De     | efault: microblaze | _0_xmdstub      |           |

In the pop-up box, name your Application "Interrupt\_Test" as shown below. Select OK to continue:

| 📀 Add Software Applical                                                                         | ion Project                    |                  | × |  |  |  |
|-------------------------------------------------------------------------------------------------|--------------------------------|------------------|---|--|--|--|
| Project Name Interrupt_Te                                                                       | st                             |                  |   |  |  |  |
| Note: Project Name cannot                                                                       | have spaces                    |                  |   |  |  |  |
| Processor microblaze_0                                                                          |                                |                  |   |  |  |  |
| 🕞 🗖 Project is an ELF-only                                                                      | Project is an ELF-only Project |                  |   |  |  |  |
| Choose an ELF file.                                                                             |                                |                  |   |  |  |  |
|                                                                                                 | <b>_</b>                       | Browse           |   |  |  |  |
| The ELF file is assumed to                                                                      | be generate                    | ed outside XPS   |   |  |  |  |
| Default ELF name is <sw< td=""><th>project name</th><th>&gt;/executable.elf</th><td></td></sw<> | project name                   | >/executable.elf |   |  |  |  |
|                                                                                                 |                                |                  |   |  |  |  |
|                                                                                                 | ОК                             | Cancel           |   |  |  |  |

This will create an empty project for you. To create the source code for the Interrupt\_Test application, right click on "source" in the application and select "Add New File..." This is seen below:

| Project                          | Applicat     | ions     | IP Catalog     |      |                       |  |  |
|----------------------------------|--------------|----------|----------------|------|-----------------------|--|--|
| Software                         | Projects     |          |                |      |                       |  |  |
| 🔁 Ad                             |              |          |                |      |                       |  |  |
| 🌄 Default: microblaze_0_bootloop |              |          |                |      |                       |  |  |
| 🌄 D e                            | efault: micr | oblaze   | _0_xmdstub     |      |                       |  |  |
| 🗄 - 🎇 Pr                         | oject: In    | terrup   | t_Test         |      |                       |  |  |
| i‡⊷ Pi                           | rocessor: r  | nicrobla | aze_O          |      |                       |  |  |
| E:                               | kecutable:   | C:\ca:   | ses\Test_Inter | rupl | t\Interrupt_Test\exec |  |  |
| ⊕- <u>Compiler Options</u>       |              |          |                |      |                       |  |  |
| <mark>S</mark>                   |              |          |                |      |                       |  |  |
|                                  | Add New File |          |                |      |                       |  |  |

Browse to the Interrupt\_Test folder, if it isn't there create one making sure you name it correctly. Name the source file "Test.c", making sure you use a lower case c for the file. This is seen below:

| Source/Header F        | ile to create and           | add to Project |                     |                | <u>? ×</u> |
|------------------------|-----------------------------|----------------|---------------------|----------------|------------|
| Save in:               | Conterrupt_Tes              | t              | •                   | (+ 🗈 💣 🎫       | -          |
| My Recent<br>Documents |                             |                |                     |                |            |
| Desktop                |                             |                |                     |                |            |
| My Documents           |                             |                |                     |                |            |
| My Computer            |                             |                |                     |                |            |
| <b>i</b>               |                             | -              |                     |                |            |
| My Network<br>Places   | File name:<br>Save as type: | Test.c         | .c;*.c++;*.cpp;*.cc | ▼<br>;*.cxx) ▼ | Cancel     |

The next step is to copy the code seen below into the empty Test.c file. This code is shown below:

```
#include <xintc_l.h>
#include <xparameters.h>
#include <xuartlite l.h>
#define Interrupt O
#define Mask OX000001
   //debug interrupt service routine
   void debug_int_handler(void *baseaddr_p)
   {
     char c;
     while (!XUartLite mIsReceiveEmpty(XPAR UARTLITE O BASEADDR))
      {
         c = XUartLite RecvByte(XPAR UARTLITE O BASEADDR);
        xil printf("You Entered %c\r\n",c);
      }
   }
   int main()
   {
      microblaze enable interrupts();
      XIntc_RegisterHandler(XPAR_INTC_SINGLE_BASEADDR,Interrupt,
      (XInterruptHandler) debug_int_handler, (void *) XPAR_UARTLITE_O_BASEADDR);
      XIntc_mMasterEnable(XPAR_XPS_INTC_O_BASEADDR);
      XIntc mEnableIntr(XPAR XPS INTC O BASEADDR, Mask);
      XUartLite mEnableIntr(XPAR UARTLITE O BASEADDR);
      xil printf("Interrupt Setup Finished....\r\n");
      //Wait for interrupts to occur
      while (1)
      {
      }
     return 0;
   }
```

Now that the code has been written, the project can be intialized into the BRAMS. To do this right click on the Interrupt\_Test application and select "*Mark to initialize brams*..." This is seen below:

| Project        | Appl      | ications                                       | IP Catalog     |   |  |  |  |
|----------------|-----------|------------------------------------------------|----------------|---|--|--|--|
| Software       | Projec    | ts                                             |                |   |  |  |  |
| 🔁 Ad           | ld Soft   | ware Appli                                     | cation Project | t |  |  |  |
| 🎇 De           | efault: i | microblaze                                     | _0_bootloop    |   |  |  |  |
| 🔛 De           | fault: i  | microblaze                                     | _0_xmdstub     |   |  |  |  |
| 🖻 🞇 Pr         | ojest     |                                                |                |   |  |  |  |
| i Pr           | oc        | Set Compiler Options                           |                |   |  |  |  |
| E1             | (et       | Mark to Initialize BRAMs iterrupt_Test\executa |                |   |  |  |  |
| t⊒∼U(<br>t∓⊡S( | om<br>Sul | Build Project                                  |                |   |  |  |  |
| Т H            | ea        | Clean Project                                  |                |   |  |  |  |
|                |           | Delete Project                                 |                |   |  |  |  |
|                |           | Make Project Inactive                          |                |   |  |  |  |
|                |           | Generat                                        | e Linker Scrip | t |  |  |  |
|                |           |                                                |                |   |  |  |  |

Next Generate the Linker script for the Interrupt\_Test application. To do this right click on the Interrupt\_Test application and select "*Generate Linker Script*" Place all sections into the DDR2 SDRAM, this is seen below:

| 🖗 Generate Linker    | Script       |                      |                |                       |                         |                         | 2                    |
|----------------------|--------------|----------------------|----------------|-----------------------|-------------------------|-------------------------|----------------------|
| Sections View:       |              |                      |                | Heap and Stack View   | W:                      |                         |                      |
| Section              | Size (bytes) | Memory               |                | Section               | Size (bytes)            | Memory                  |                      |
| .text                | 0x00000F84   | DDR2_SDRAM_          |                | Неар                  | 0x400                   | DDR2_SDRAM_             |                      |
| .rodata              | 0x00000422   | DDR2_SDRAM_          |                | Stack                 | 0x400                   | DDR2_SDRAM_             | 1                    |
| .sdata2              | 0x00000002   | DDR2_SDRAM_          |                |                       |                         |                         |                      |
| .sbss2               | 0x00000000   | DDR2_SDRAM_          |                |                       |                         |                         |                      |
| .data                | 0x0000012C   | DDR2_SDRAM_          |                | I                     |                         |                         |                      |
| .sdata               | 0x00000004   | DDR2_SDRAM_          |                |                       |                         |                         |                      |
| .sbss                | 0x00000000   | DDR2_SDRAM_          |                | Memories View:        |                         |                         |                      |
| .bss                 | 0x00000024   | DDR2_SDRAM_          |                | Memory                | Start Address           | Length                  |                      |
| ,                    |              |                      | 1              | ilmb_cntlr_dlmb_cntl  | 0x00000000              | 8K                      |                      |
|                      |              | Add Section          | Delete Section | DDR2_SDRAM_C_I        | 0x8C000000              | 65536K                  |                      |
| Boot and Vector Sect | tions:       |                      |                |                       |                         |                         |                      |
| Section              | Address      | Memory               |                | 1                     |                         |                         |                      |
| .vectors.reset       | 0x00000000   | ilmb_cntlr_dlmb_cntl |                | ELE file used to popu | late section informatio |                         |                      |
| .vectors.sw_excepti  | 0x00000008   | ilmb_cntlr_dlmb_cntl |                |                       |                         | л.<br>                  |                      |
| .vectors.interrupt   | 0x00000010   | ilmb_cntlr_dlmb_cntl |                | [U:\cases\759219_p    | hillip\Spartan3_uart_i  | nterrupt\interrupt_test | Nexecutable.elf      |
| .vectors.hw_excepti  | 0x00000020   | ilmb_cntlr_dlmb_cntl |                |                       |                         |                         |                      |
|                      |              |                      |                | Output Linker Script: | h3_uart_interrupt\int   | errupt_test\interrupt_t | est_linker_script.ld |
|                      |              |                      |                |                       |                         | OK Can                  | cel Help             |

# UART Interrupt Tutorial 23/10/2008

- The next step is to compile the Libraries and BSP's, to do this select Software -> Generate Libraries and BSP's.
- Then build the Interrupt\_Test application, to do this go to Software -> Build all user applications...
- Now build the bitstream, to do this go to Hardware -> generate bitstream.
- Now update the bitstream with the software, to do this go to Device Configuration -> Update bitstream.
- Finally, download the bitstream to the board, to do this go to Device Configuration -> Download bitstream.
- Open the Hyper-Terminal if you haven't done so and set the baud rate to 9600
- Open the XMD, type the follow commands:

dow interrupt\_test/executable.elf
run

• When you type something on the keyboard you should see it on the hyperterminal, as seen below:

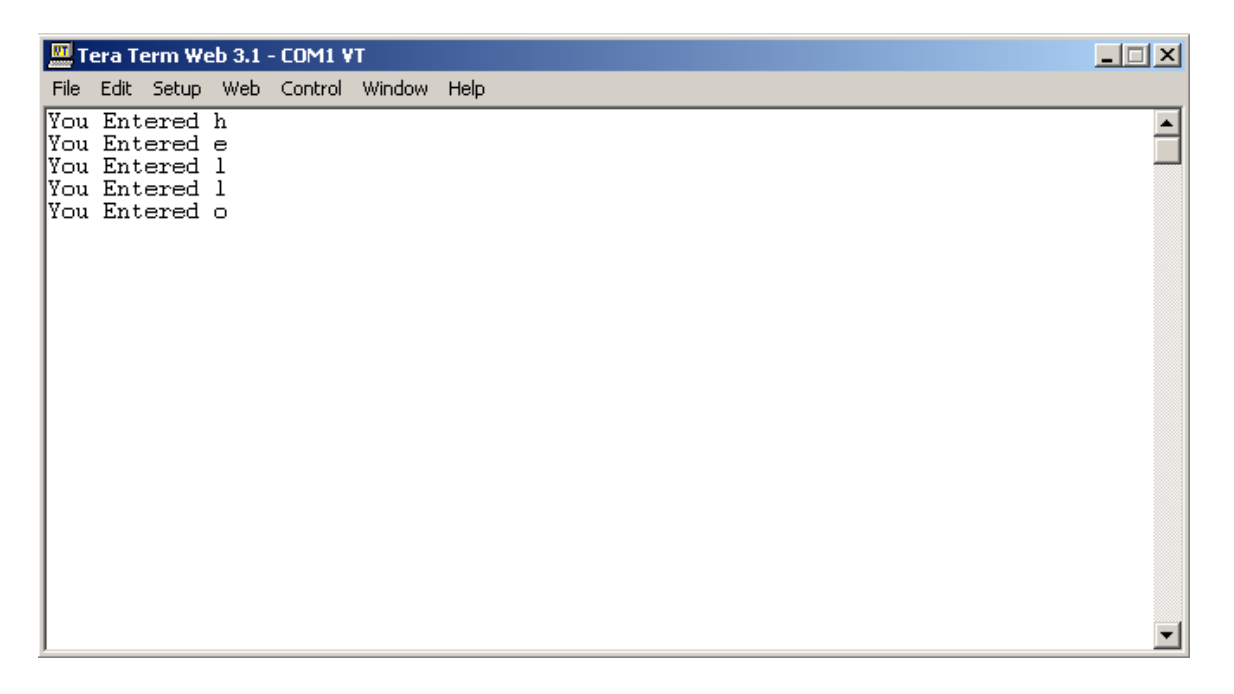

### **Updating design from Standalone OS to Xilikernel OS**

Firstly, download the Mircoblaze application see on the page above. For this example the Spartan 3AN will be used:

http://xirweb/~stephenm/Projects/Spartan\_3AN\_Uart\_interrupt.zip

Step 1: Add timer, connect to plb and give it an address space.

A timer will need to be added, as this is needed by the Xilkernel OS when using Microblaze. To add the timer, go to the IP Catalog and drop the DMA and Timer list. Double click the XPS timer/Counter, seen below:

| Project Applications (IP Catalog  |            |                  |  |  |  |  |
|-----------------------------------|------------|------------------|--|--|--|--|
| <u>i</u> -•                       | •          |                  |  |  |  |  |
| Description                       | IP Version | IP Type          |  |  |  |  |
| 🖕 🗶 EDK Install C:\Xilinx\10.1\ED |            |                  |  |  |  |  |
| 🕂 Analog                          |            |                  |  |  |  |  |
| 🕂 - Bus and Bridge                |            |                  |  |  |  |  |
| Clock, Reset and Interrupt        |            |                  |  |  |  |  |
| Communication High-Speed          |            |                  |  |  |  |  |
| Communication Low-Speed           |            |                  |  |  |  |  |
| E-DMA and Limer                   |            |                  |  |  |  |  |
| € ★ XPS Timer/Counter             | 1.00.a     | xps_timer        |  |  |  |  |
|                                   | 1.00.Ь     | xps_timebase_wdt |  |  |  |  |
| 🔔 XPS Watchdog Timer              | 1.00.a     | xps_timebase_wdt |  |  |  |  |
|                                   | 2.00.Ь     | xps_central_dma  |  |  |  |  |
| 🤼 XPS Central DMA Cont            | 2.00.a     | xps_central_dma  |  |  |  |  |
| 🔔 XPS Central DMA Cont            | 1.00.a     | xps_central_dma  |  |  |  |  |
| 💛 OPB Timer/Counter               | 1.00.Ь     | opb_timer        |  |  |  |  |
| 😑 OPB Watchdog Timer              | 1.00.a     | opb_timebase_wdt |  |  |  |  |
| 😑 OPB Central DMA Cont            | 1.00.c     | opb_central_dma  |  |  |  |  |
| 🖙 🛧 Fixed Interval Timer          | 1.01.a     | fit_timer        |  |  |  |  |
|                                   |            |                  |  |  |  |  |

# UART Interrupt Tutorial 23/10/2008

To connect the xps\_timer\_0 to the PLB, In system Assembly view select the Bus interface tab, drop down the xps\_timer\_0 and select mb\_plb. Shown below:

| 🗧 Bus Interfaces 🛛 F      | Ports Addresses |                   |            |
|---------------------------|-----------------|-------------------|------------|
| Name                      | Bus Connection  | IP Type           | IP Version |
| 🗄 🥯 microblaze_0          |                 | microblaze        | 7.10.d     |
| 🗢 dimb                    |                 | lmb_v10           | 1.00.a     |
| 🧼 ilmb                    |                 | lmb_v10           | 1.00.a     |
| 🕂 🗢 mb_plb                |                 | plb_v46           | 1.03.a     |
| 😟 🥯 dimb_cnth             |                 | lmb_bram_if_cntlr | 2.10.a     |
| 🕂 🗢 ilmb_cnth             |                 | lmb_bram_if_cntlr | 2.10.a     |
| 🗄 🗢 DDR2_SDRAM            |                 | mpmc              | 4.03.a     |
| 🗄 🗢 lmb_bram              |                 | bram_block        | 1.00.a     |
| 🗄 🥯 debu <u>a_</u> module |                 | mdm               | 1.00.d     |
| 🗄 🗢 xps_intc_0            |                 | xps_intc          | 1.00.a     |
| 🚊 🥯 xps_timer_0           |                 | xps_timer         | 1.00.a     |
| SPLB                      | mb plb 🗾 💌      |                   |            |
| ₫- <i>≪R\$232_DTE</i>     | No Connection   | xps_uartlite      | 1.00.a     |
|                           | New Connection  | clock_generator   | 2.01.a     |
| i…                        | mb_plb          | proc_sys_reset    | 2.00.a     |

To give the xps\_timer\_0 an address space, In system Assembly view select the Addresses tab, drop down the xps\_timer\_0 and select 2K. Then click Generate Addresses. Shown below:

| Bus Interfaces | Borts Addresses |              |              |            |                  | 🚟 Generate Addresses |
|----------------|-----------------|--------------|--------------|------------|------------------|----------------------|
| Instance       | Name 🛆          | Base Address | High Address | Size       | Bus Interface(s) | Bus Connection L     |
| dlmb_ontlr     | C_BASEADDR      | 0x00000000   | 0x00001fff   | 8K 🗾       | SLMB             | dlmb 🕻               |
| ilmb_cntlr     | C_BASEADDR      | 0x00000000   | 0x00001fff   | 8K 🗾       | SLMB             | ilmb 🕻               |
| debug_module   | C_BASEADDR      | 0x84400000   | 0x8440ffff   | 64K 💌      | SPLB             | mb_plb 🖸             |
| mb_plb         | C_BASEADDR      |              |              | U 🔽        | Not Applicable   | C                    |
| xps_intc_0     | C_BASEADDR      | 0x81800000   | 0x8180ffff   | 64K 💌      | SPLB             | mb_plb 🖸             |
| xps_timer_0    | C_BASEADDR      | 0x88208000   | 0x882087ff   | 2K 💌       | SPLB             | mb_plb 🕻             |
| RS232_DTE      | C_BASEADDR      | 0x84000000   | 0x8400ffff   | 512 🔺      | SPLB             | mb_plb 🕻             |
| DDR2_SDRAM     | C_MPMC_BASEADDR | 0x8c000000   | 0x8fffffff   | 1К         | SPLBO            | mb_plb 🖸             |
|                |                 |              |              | 2K         |                  |                      |
|                |                 |              |              | 4K         |                  |                      |
|                |                 |              |              | 18K        |                  |                      |
|                |                 |              |              | 165        |                  |                      |
|                |                 |              |              | 52N<br>64K |                  |                      |
|                |                 |              |              | 128K       |                  |                      |
|                |                 |              |              | 256K 🗾     |                  |                      |

### Step 2: Connect Timer to interrupt controller.

In the System Assembly view, click the Ports tab then drop down the timer ports. Make a new connection for the timer interrupt port, seen below:

| 🔁 Bus Interfaces Ports Address | ses               |      |
|--------------------------------|-------------------|------|
| Name                           | Net               | Dire |
| i ⊕- →External Ports           |                   |      |
| ⊕ · → microblaze_0             |                   |      |
| 🗄 🗢 alimb                      |                   |      |
| 🕂 🗢 ilmb                       |                   |      |
| 🗄 🗢 mb_plb                     |                   |      |
| 🗄 🗢 dimb_cntir                 |                   |      |
| 🗄 🗢 ilmb_cnth                  |                   |      |
| t∲- ∽DDR2_SDRAM                |                   |      |
| 🗄 🗢 Imb_bram                   |                   |      |
| 🕂 🗢 debu <u>a_</u> module      |                   |      |
| ite_ ∽ xps_intc_0              |                   |      |
| i≑· → xps_timer_0              |                   |      |
| Freeze                         | No Connection 📃   | Ι    |
| Interrupt                      | No Connection 📃 💌 | 0    |
| PWM0                           | No Connection     | О    |
| GenerateOut1                   | New Connection    | 0    |
| GenerateOut0                   | Make External     | 0    |
| CaptureTrig1                   | No Connection 📃 💌 | 1    |
| <sup>1</sup> CaptureTrig0      | No Connection 📃   | I    |

Then select the interrupt controller, Select the intr port. This should open the GUI. Select the xps\_timer\_0\_interrupt signal and click on the green cross. Seen below:

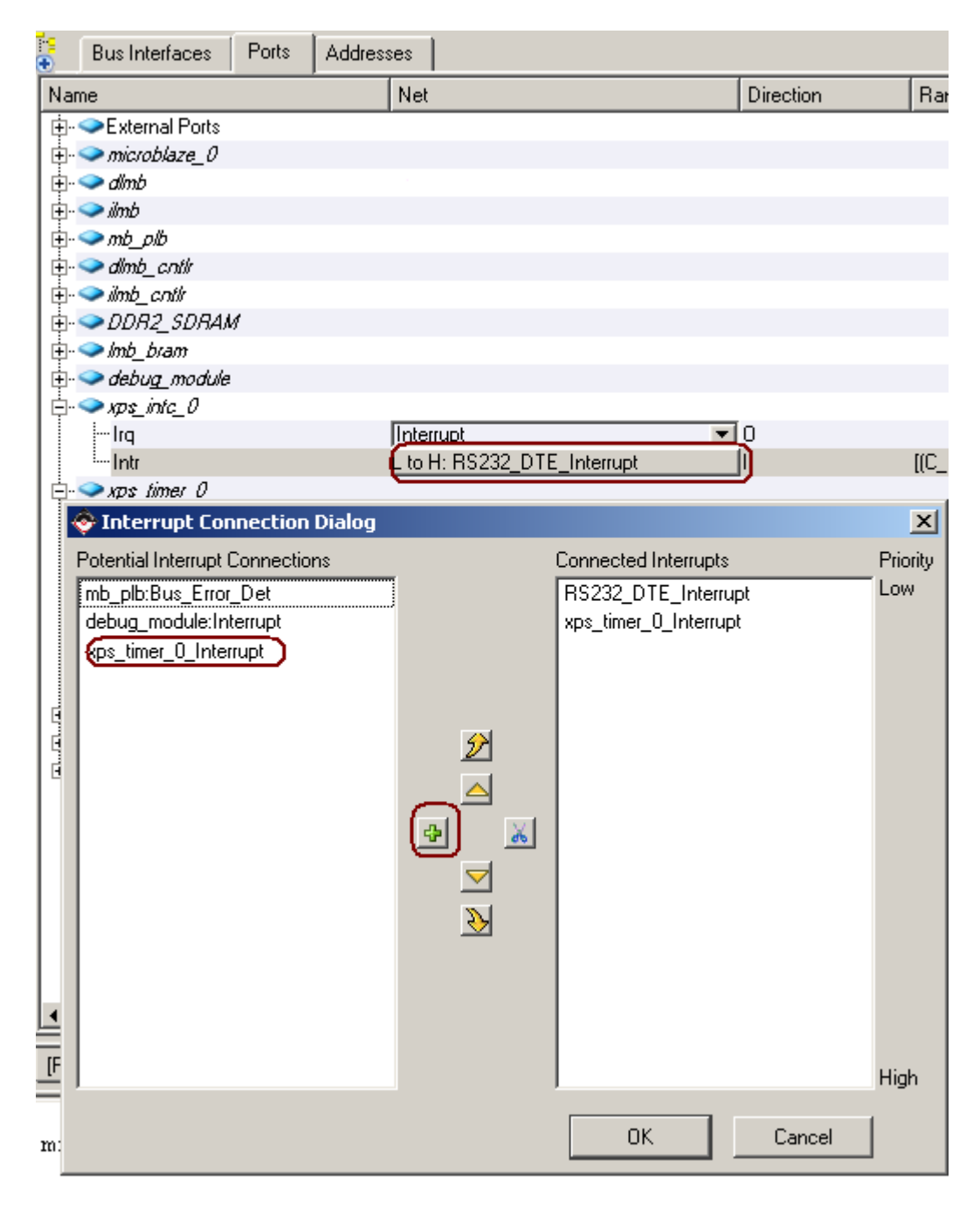

### Step 3: Change the OS from Standalone to Xilkernel

Go to Software -> Software Platform Settings. Change the OS to Xilkernel, seen below;

| 📀 Software Platforn   | n Settin | gs                    |              |           |                 |                 |                                       |                    |                                                  |                     | ×    |
|-----------------------|----------|-----------------------|--------------|-----------|-----------------|-----------------|---------------------------------------|--------------------|--------------------------------------------------|---------------------|------|
| Processor Information | n        |                       |              |           |                 |                 |                                       |                    |                                                  |                     |      |
| Processor Instance:   | microbl  | laze_0 💌              |              |           |                 |                 |                                       |                    |                                                  |                     |      |
| Software Platform     |          | Processor Settings -  |              |           |                 |                 |                                       |                    |                                                  |                     |      |
| OS and Libraries      | CPU Dr   | iver: cpu             | - CF         | PU Driver | Version: 1      | .11.b 💌         |                                       |                    |                                                  |                     |      |
| Drivers               | Process  | sor Parameters:       |              |           |                 |                 |                                       |                    |                                                  |                     |      |
|                       | Name     |                       | Current Val  | ue        | Default         | Value           | Туре                                  | Description        |                                                  |                     |      |
|                       | Ė- mie   | croblaze_0            | -            |           | -               |                 | navinkaval iv                         | utana Dahua ania   | leaved to be seend with a                        | una ala tu da       |      |
|                       |          | extra_compiler_flags  | rione<br>:-g |           | -g              |                 | string                                | Extra compil       | er flags used in BSP a                           | nd library generati | ion. |
|                       |          | archiver              | mb-ar        |           | mb-ar           |                 | string                                | Archiver use       | ed to archive libraries fo                       | or both BSP gene    | rati |
|                       |          | ··· compiler          | mb-gcc       |           | mb-gcc          |                 | string                                | Compiler use       | ed to compile both BSF                           | '/Libraries and Ap  | plic |
|                       |          |                       |              |           |                 |                 |                                       |                    |                                                  |                     |      |
|                       |          |                       |              |           |                 |                 |                                       |                    |                                                  |                     |      |
|                       |          |                       |              |           |                 |                 |                                       |                    |                                                  |                     |      |
|                       | •        |                       |              |           |                 |                 |                                       |                    |                                                  |                     | •    |
|                       |          | 00.4130               |              |           |                 |                 |                                       |                    |                                                  |                     |      |
|                       | _        | US & Library Settings |              |           |                 | Con 1           |                                       |                    |                                                  |                     | _    |
|                       | OS: 🗐    | ilkernel 🗾            | Version:     | 4.00.a    | •               | scheduling      | itware platform. I<br>synchronization | time etc. Requires | kernel services such a<br>an XPS timer on a Mici | oBlaze platform.    | -    |
|                       | Use      | Library               | ∙<br>√ersion |           | Description     | ,               |                                       |                    |                                                  |                     | =    |
|                       |          | xilmfs 1              | 1.00.a       | - ×       | ilinx Memory    | File System     |                                       |                    |                                                  |                     |      |
|                       |          | xilisf                | 1.00.a       | - ×       | ilinx In-syster | n and Serial I  | Flash Library                         |                    |                                                  |                     |      |
|                       |          | xilflash              | 1.02.a       | - ×       | ilinx Flash lib | rary for Intel/ | AMD CFI complia                       | ant parallel flash |                                                  |                     |      |
|                       |          | xilfatfs              | 1.00.a       |           | rovides read    | /write routine  | is to access files                    | stored on a FAT16/ |                                                  |                     |      |
|                       |          | Wip .                 | 3.00.a       |           |                 | tack library v  | /3.UU.a<br>IulDut 20 Vilia            | u adapter ut 00 a  |                                                  |                     |      |
|                       |          | Improo                | 1.00.a       |           | VIE I CEVIE 3   | CACK IIDIAIY.   | IWIF ¥1.3.0, AIIII                    | x auapter v1.00.a  |                                                  |                     |      |
|                       |          |                       |              |           |                 |                 |                                       |                    |                                                  |                     |      |
|                       |          |                       |              |           |                 |                 |                                       |                    |                                                  |                     |      |
|                       |          |                       |              |           |                 |                 |                                       |                    |                                                  |                     |      |
|                       |          |                       |              |           |                 |                 |                                       |                    |                                                  |                     |      |
|                       |          |                       |              |           |                 |                 |                                       |                    |                                                  |                     |      |
|                       |          |                       |              |           |                 |                 |                                       |                    |                                                  |                     |      |
|                       |          |                       |              |           |                 |                 |                                       |                    |                                                  |                     |      |
|                       |          |                       |              |           |                 |                 |                                       |                    |                                                  |                     |      |
|                       |          |                       |              |           |                 |                 |                                       |                    |                                                  |                     |      |
|                       |          |                       |              |           |                 |                 |                                       |                    |                                                  |                     |      |
|                       |          |                       |              |           |                 |                 |                                       |                    |                                                  |                     |      |
|                       |          |                       |              |           |                 |                 |                                       |                    |                                                  |                     |      |
|                       | 1        |                       |              |           |                 |                 |                                       |                    |                                                  |                     |      |
|                       |          |                       |              |           |                 |                 |                                       |                    |                                                  |                     |      |
|                       |          |                       |              |           |                 |                 |                                       | OK                 | Cancel                                           | Help                |      |

# UART Interrupt Tutorial 23/10/2008

#### Step 4: Set-up the Xilkernel system

Go to Software -> Software Platform Settings. In OS an Libraries

For sysintc\_spec, select xps\_intc\_0. For stdout and stdin, select RS232\_DTE. Seen below:

| ⊡- xilkernel |            |          |
|--------------|------------|----------|
|              | xps into 0 | •        |
| stdout       | RS232 DTE  | •        |
| stdin        | RS232 DTE  | <b>V</b> |
| •            |            |          |

For sched\_type, select SCHED\_PRIO

| 🖯 config_sched | true 🗾       |
|----------------|--------------|
| max_readyq     | 10           |
| n_prio         | 32           |
| sched_type     | SCHED PRIO 🗾 |

For config\_pthread\_support, double click on Edit (seen below). In the GUI, select Add And enter the thread name "CreateThreads" with a priority of 1 (seen below)

| ⊖- config_pthread_support | true           | <b>•</b> |
|---------------------------|----------------|----------|
| static_pthread_table      | Edit           |          |
| max_pthread_mutex_wa      | iitq <i>10</i> |          |
| max_pthread_mutex         | 10             |          |
| config_pthread_mutex      | false          | <b>•</b> |
| pthread_stack_size        | 1000           |          |
| max_pthreads              | 10             |          |

| Add/Delete List of Parameter-Values                                                                         | × |  |  |  |
|----------------------------------------------------------------------------------------------------|---|--|--|--|
| Parameter Name: static_pthread_table                                                                        |   |  |  |  |
| Parameter Description: Static specification of pthreads. These threads will be created at Xilkernel startup |   |  |  |  |
| pthread start func othread prio                                                                             | - |  |  |  |
| CreateThreads 1                                                                                             |   |  |  |  |
|                                                                                                    |   |  |  |  |
|                                                                                                    |   |  |  |  |
|                                                                                                    |   |  |  |  |
|                                                                                                    |   |  |  |  |
|                                                                                                    |   |  |  |  |
|                                                                                                    |   |  |  |  |
|                                                                                                    |   |  |  |  |
|                                                                                                    |   |  |  |  |
|                                                                                                    |   |  |  |  |
| To add an element to the parameter list, click "Add"                                                        |   |  |  |  |
| To delete an element, select the fow and click. Delete                                                      |   |  |  |  |
| Add Delete OK Cancel                                                                                        | 1 |  |  |  |
|                                                                                                    |   |  |  |  |

For the systmr\_spec, in the systmr\_dev, select the xps\_timer\_0

| Ė~ systmr_spec  |             |   |
|-----------------|-------------|---|
| systmr_interval | 10          |   |
| systmr_freq     | 100000000   |   |
| systmr_dev      | xps timer 0 | - |

The MSS file should be same as below:

```
BEGIN OS

PARAMETER OS_NAME = xilkernel

PARAMETER OS_VER = 4.00.a

PARAMETER PROC_INSTANCE = microblaze_0

PARAMETER sysintc_spec = xps_intc_0

PARAMETER stdout = RS232_DTE

PARAMETER stdin = RS232_DTE

PARAMETER stdin = RS232_DTE

PARAMETER sched_type = SCHED_PRIO

PARAMETER systmr_dev = xps_timer_0

PARAMETER static_pthread_table = ((CreateThreads,1))

END
```

Step 5: Run LibGen

To run LibGen, go to Software -> Generate Libraries and BSP's

#### Step 6: Build the Xilkernel Application

#include "xmk.h"
#include <os\_config.h>
#include <sys/process.h>
#include <pthread.h>
#include <sys/intr.h>
#include <xparameters.h>
#include <xuartlite\_l.h>
#include <xstatus.h>

| //Variables                      |       |
|----------------------------------|-------|
| static pthread_t                 | tid;  |
| <pre>static pthread_attr_t</pre> | attr; |
| static struct sched_param        | spar; |

//Funtion Prototype

void\* uart\_thread();

```
/* uartlite interrupt service routine */
void uart_int_handler(void *baseaddr_p) {
    char c;
    /* till uart FIFOs are empty */
    while (!XUartLite_mIsReceiveEmpty(XPAR_RS232_DTE_BASEADDR)) {
        /* read a character */
        c = XUartLite_RecvByte(XPAR_RS232_DTE_BASEADDR);
        /* print character on hyperterminal (STDOUT) */
        xil_printf ("Character: %c \r\n", c);
    }
}
void main()
```

```
xilkernel_main();
```

```
}
```

{

```
void* CreateThreads(void* dummy)
{
      pthread_attr_init (&attr);
      spar.sched_priority = 1;
      pthread_attr_setschedparam(&attr,&spar);
      pthread_create (&tid, &attr, (void*)uart_thread, NULL);
      return 0;
}
void* uart_thread()
ł
      int_id_t UartIntrId = XPAR_INTC_0_UARTLITE_0_VEC_ID;
      register_int_handler(UartIntrId,uart_int_handler,NULL);
      enable_interrupt(UartIntrId);
      XUartLite_mEnableIntr(XPAR_RS232_DTE_BASEADDR);
      /* Wait for interrupts to occur */
      while (1);
```

```
}
```

## UART Interrupt Tutorial 23/10/2008

Step 7: Set compiler options to compile Xilkernel library files.

Right click on the Interrupt\_Test application then select Set Compiler Options, seen below:

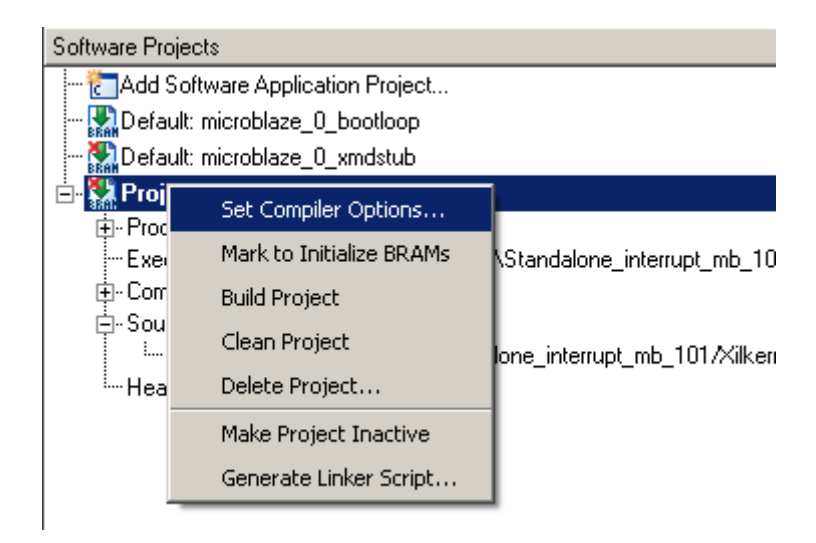

Under the Paths and Options tab, type Xilkernel into the libraires to link against field, shown below:

| 📀 Compiler Options                                                                              | ×              |
|-------------------------------------------------------------------------------------------------|----------------|
| Compiler Tools: mb-gcc                                                                          |                |
| Environment Debug and Optimization Paths and Options                                            | )              |
| All paths should be relative to project directory. Separate multiple of space.                  | options with a |
| -Search Paths                                                                                   |                |
| Library (-L)                                                                                    | Browse         |
| Include (-I)                                                                                    | Browse         |
| Libraries to Link against (-I)                                                                  |                |
| xilkernel                                                                                       |                |
| Other Compiler Options to Append<br>These options will be appended to the compiler command line |                |
|                                                                                                 |                |
|                                                                                                 |                |
|                                                                                                 |                |
|                                                                                                 |                |
| OK Cancel                                                                                       | Help           |

#### Step 8: Generate the linker script, and download application.

Place all section in the DDR2\_SDRAM. Also, increase the heap to 0x400. Shown below:

| Sections View:                                                                                   |                                                                                                  |                                                                                                    | Heap and Stack Vie   | ew:                                                                                            |                                                                          |                                                 |
|--------------------------------------------------------------------------------------------------|--------------------------------------------------------------------------------------------------|----------------------------------------------------------------------------------------------------|----------------------|------------------------------------------------------------------------------------------------|--------------------------------------------------------------------------|-------------------------------------------------|
| Section                                                                                          | Size (bytes)                                                                                     | Memory                                                                                                 | Section              | Size (bytes)                                                                                   | Memory                                                                   |                                                 |
| text                                                                                             | 0x00003C6C                                                                                       | DDR2_SDRAM_                                                                                            | Heap                 | 0x400                                                                                          | DDR2_SDRAM_                                                              |                                                 |
| rodata                                                                                           | 0x00000582                                                                                       | DDR2_SDRAM_                                                                                            | Stack                | 0x400                                                                                          | DDR2_SDRAM_                                                              | 1                                               |
| sbss2                                                                                            | 0x00000000                                                                                       | DDR2_SDRAM_                                                                                            |                      |                                                                                                |                                                                          | -                                               |
| data                                                                                             | 0x00000140                                                                                       | DDR2_SDRAM_                                                                                            |                      |                                                                                                |                                                                          |                                                 |
| sbss                                                                                             | 0x00000000                                                                                       | DDR2_SDRAM_                                                                                            |                      |                                                                                                |                                                                          |                                                 |
| bss                                                                                              | 0x0000372C                                                                                       | DDR2_SDRAM_                                                                                            |                      |                                                                                                |                                                                          |                                                 |
|                                                                                                  |                                                                                                  |                                                                                                    | Memories View:       |                                                                                                |                                                                          |                                                 |
|                                                                                                  |                                                                                                  |                                                                                                    | Memory               | Start Address                                                                                  | Length                                                                   |                                                 |
|                                                                                                  | Add See                                                                                          | ction Delete Section                                                                                   | ilmb entit dimb er   | ป กรุกกกกกกกก                                                                                  | 8K                                                                       |                                                 |
|                                                                                                  |                                                                                                  |                                                                                                    | Tump_cria_amp_cr     | 000000000                                                                                      | OIX .                                                                    |                                                 |
|                                                                                                  |                                                                                                  |                                                                                                    | DDR2_SDRAM_C         | _I 0x8C000000                                                                                  | 65536K                                                                   |                                                 |
| oot and Vecto                                                                                    | or Sections:                                                                                     |                                                                                                    | DDR2_SDRAM_C         | _  0x8C000000                                                                                  | 65536K                                                                   |                                                 |
| oot and Vecto                                                                                    | or Sections:<br>Address                                                                          | Memory                                                                                                 | DDR2_SDRAM_C         | _  0x8C000000                                                                                  | 65536K                                                                   |                                                 |
| oot and Vecto<br>Section<br>vectors.reset                                                        | or Sections:<br>Address<br>0x00000000                                                            | Memory<br>ilmb_cntlr_dlmb_cntl                                                                         | DDR2_SDRAM_C         | 0x8C000000                                                                                     | 65536K                                                                   |                                                 |
| oot and Vecto<br>Section<br>vectors.reset<br>vectors.sw_ex                                       | or Sections:<br>Address<br>0x00000000<br>xceptii 0x00000008                                      | Memory<br>ilmb_cntlr_dlmb_cntl<br>ilmb_cnttr_dlmb_cntt                                                 | DDR2_SDRAM_C         |                                                                                                | 65536K                                                                   |                                                 |
| oot and Vecto<br>Section<br>vectors.reset<br>vectors.sw_ex<br>vectors.interru                    | or Sections:<br>Address<br>0x00000000<br>xceptii 0x0000008<br>apt 0x00000010                     | Memory<br>ilmb_cntlr_dlmb_cntl<br>ilmb_cntlr_dlmb_cntl<br>ilmb_cntlr_dlmb_cntl                         | ELF file used to pop | UNACCOUNCE                                                                                     | 65536K                                                                   |                                                 |
| oot and Vecto<br>Section<br>vectors.reset<br>vectors.sw_ex<br>vectors.interru<br>vectors.hw_ex   | or Sections:<br>Address<br>0x00000000<br>xcepti 0x0000008<br>upt 0x00000010<br>xcepti 0x00000020 | Memory<br>ilmb_cntlr_dlmb_cntl<br>ilmb_cntlr_dlmb_cntl<br>ilmb_cntlr_dlmb_cntl<br>ilmb_cntlr_dlmb_cntl | ELF file used to pop | ulate section inform.<br>terrupt_mb_101%ilk                                                    | 65536K<br>ation:<br>ternel_Spartan_3AN\Inte                              | errupt_Test\executable.                         |
| oot and Vecto<br>Section<br>vectors.reset<br>vectors.sw_ex<br>vectors.interru<br>vectors.hw_ex   | or Sections:<br>Address<br>0x00000000<br>xcepti 0x0000008<br>apt 0x00000010<br>xcepti 0x00000020 | Memory<br>ilmb_cntlr_dlmb_cntl<br>ilmb_cntlr_dlmb_cntl<br>ilmb_cntlr_dlmb_cntl<br>ilmb_cntlr_dlmb_cntl | ELF file used to pop | ulate section inform.<br>terrupt_mb_101\Xilk                                                   | 65536K<br>etion:<br>ernel_Spartan_3ANVInte                               | errupt_Test\executable.                         |
| oot and Vecto<br>Section<br>vectors.reset<br>vectors.sw_ex<br>vectors.interru<br>vectors.hw_e:   | or Sections:<br>Address<br>0x00000000<br>xcepti 0x0000008<br>apt 0x00000010<br>xcepti 0x00000020 | Memory<br>ilmb_cntlr_dlmb_cntl<br>ilmb_cntlr_dlmb_cntl<br>ilmb_cntlr_dlmb_cntl<br>ilmb_cntlr_dlmb_cntl | ELF file used to pop | ulate section inform.<br>terrupt_mb_101\Xilk                                                   | 65536K<br>etion:<br>terruel_Spartan_3AN\Inte                             | errupt_Test\executable.<br>est_linker_script.ld |
| oot and Vecto<br>Section<br>vectors.reset<br>vectors.sw_ex<br>vectors.interru<br>vectors.hw_ex   | or Sections:<br>Address<br>0x00000000<br>xcepti 0x0000008<br>upt 0x00000010<br>xcepti 0x00000020 | Memory<br>ilmb_cntlr_dlmb_cntl<br>ilmb_cntlr_dlmb_cntl<br>ilmb_cntlr_dlmb_cntl<br>ilmb_cntlr_dlmb_cntl | ELF file used to pop | UNACCOURCE<br>0x8C000000<br>ulate section inform.<br>terrupt_mb_101\Xilk<br>: [.Spartan_3AN\In | 65536K<br>etion:<br>terruel_Spartan_3AN\Inte<br>terrupt_Test\Interrupt_T | errupt_Test\executable.<br>est_linker_script.ld |
| toot and Vector<br>Section<br>vectors.reset<br>vectors.sw_ex<br>vectors.interru<br>vectors.hw_ex | or Sections:<br>Address<br>0x00000000<br>xcepti 0x0000008<br>upt 0x00000010<br>xcepti 0x00000020 | Memory<br>imb_cntir_dimb_cnti<br>imb_cntir_dimb_cnti<br>imb_cntir_dimb_cnti<br>imb_cntir_dimb_cnti     | ELF file used to pop | ulate section inform<br>terrupt_mb_101\Xilk                                                    | 65536K<br>65536K<br>ation:<br>terrupt_Test\Interrupt_T                   | errupt_Test\executable.<br>est_linker_script.ld |

- Then build the Interrupt\_Test application, to do this go to Software -> Build all user applications...
- Now build the bitstream, to do this go to Hardware -> generate bitstream.
- Now update the bitstream with the software, to do this go to Device Configuration -> Update bitstream.
- Finally, download the bitstream to the board, to do this go to Device Configuration -> Download bitstream.
- Open the Hyper-Terminal if you haven't done so and set the baud rate to 9600
- Open the XMD, type the follow commands:

dow interrupt\_test/executable.elf run

# UART Interrupt Tutorial 23/10/2008

• When you type something on the keyboard you should see it on the hyperterminal, as seen below:

| шт                              | era Term ¥                               | 'eb 3.1     | - COM1 V | т      |      | _ 🗆 🗵 |
|---------------------------------|------------------------------------------|-------------|----------|--------|------|-------|
| File                            | Edit Setup                               | Web         | Control  | Window | Help |       |
| You<br>You<br>You<br>You<br>You | Entered<br>Entered<br>Entered<br>Entered | h<br>1<br>1 |          |        | reih |       |
|                                 |                                          |             |          |        |      |       |

The Xilkernel project can be downloaded from the link below:

http://xirweb/~stephenm/Projects/Xilkernel Spartan 3AN.zip